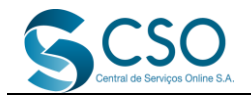

Para emitir a SS Individual, com ou sem o retorno, o despachante deve estar com a opção de SS/DR Pré-Paga ativa e, para solicitar acesso a este recurso, o despachante deve enviar um e-mail para <u>cadastro@csosa.com.br</u>, solicitando a adesão a esta modalidade, informando seu nome completo, CPF, CRDD, e-mail e telefone para contato (do WhatsApp de preferência).

A cada SS (protocolo) emitido, o despachante poderá selecionar a opção **Gerar Taxa Serviço Web** e, ao lado desta opção, surgirá uma lista com as opções de retorno que são ofertadas pelo SOL, conforme a imagem abaixo:

| Emissão Solicitação SSDR                                                                                                    |                                                                              |                                            | + Emitir Solicitação |
|----------------------------------------------------------------------------------------------------|------------------------------------------------------------------------------|--------------------------------------------|----------------------|
| Primeiro Emplacamento     Emitir Solicitação de Primeiro Emplacamento                                                                                                    | Transferência de Propriedade     Emitir Serviço de Transferência Propriedade | Outros Serviços     Emitir Serviços        |                      |
| <ul> <li>Serviços<br/>Carjugar Serviços</li> <li>Dados do Proprietário<br/>Informe os Dados do Proprietário</li> <li>Informe os Dados do Proprietário</li> <li>Edecione ou Informe os dados do endereço</li> <li>Como Dados do Veículo<br/>Informe os dados do veículo</li> <li>Como Dados do Veículo<br/>Informe os dados do veículo</li> <li>Como Dados do Veículo<br/>Informe os dados do veículo</li> <li>Como Dados do Veículo<br/>Informe os dados do veículo</li> <li>Como Dados do Veículo<br/>Informe os dados do veículo</li> <li>Como Dados do Veículo</li> <li>Informe os dados do veículo</li> <li>Serviço</li> </ul> | Cliente/Concessionário/Empresa/Revenda                                       | CNPJ/CPF da Concessionária/Empresa/Revenda |                      |
|                                                                                                    |                                                                              | VOLTAR                                     | PRÓXIMO              |

Após a confirmação de pagamento do boleto, o despachante terá o crédito selecionado disponível no seu perfil do SOL, podendo consultar o crédito e solicitar o resgate através do menu **Meus Dados > Crédito de Retorno**. Vide ilustração abaixo:

| Dashboard        | Solicitação       | CRLV       | Consultas | Meus | Dados              | Orçamento                 | ATP\ | /-e    |                       |   |
|------------------|-------------------|------------|-----------|------|--------------------|---------------------------|------|--------|-----------------------|---|
| Dashboard        |                   |            |           |      | Meus Cli           | entes                     |      |        |                       |   |
| 🔟 Solicitaçã     | žes               |            |           | •    | Meus us<br>Meus bo | uários<br>letos           |      |        |                       | ø |
| Total de solicit | tações nos último | s 12 meses |           | \$   | Meus Cré           | éditos<br>ionária/Revenda |      | izados |                       |   |
|                  | _                 |            |           | \$   | Acompar            | nhamento Financo          | eiro | _      | Aprovado              |   |
|                  |                   |            |           | ₽    | Meus Lo            | cais de Impressão         | 0    |        | Reprovado<br>Pendente |   |
|                  |                   |            |           | G    | Crédito d          | le Retorno                |      |        |                       |   |

Caso o despachante deseje fazer o resgate dos créditos, na tela de **Crédito de Retorno**, o despachante deverá clicar no botão **Utilizar Créditos**, vide ilustração:

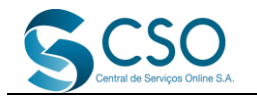

| rédito de Retorno |            |                  |          | + Emitir Solicitação          |
|-------------------|------------|------------------|----------|-------------------------------|
| Data Inicial      | Data Final | Tipo de Operação | <b>.</b> |                               |
|                   |            |                  |          | Pesquisar 💽 Utilizar créditos |

Na tela de **Utilização do Crédito**, o despachante deverá informar quanto quer resgatar e de que forma deseja resgatar, vide ilustração abaixo:

| Crédito de Retorno                           | + Emitir Solicitação |
|----------------------------------------------|----------------------|
| Utilizar Crédito Retorno                     |                      |
| SALDO DISPONÍVEL R\$ 1.180,00 Quero resgatar |                      |
| Crédito em fatura                            |                      |
|                                              | Resgatar             |

Após essa operação ser realizada, uma solicitação será enviada ao setor financeiro e o registro será feito no sistema. Na coluna ações, ao colocar o mouse em cima da **Lupa**, o sistema informará qual(is) protocolo(s) foi(ram) utilizado(s) para realizar esse resgate, vide ilustração abaixo:

| Resultado da pesquis | а                            |           |                |            |                              |                                                   |
|----------------------|------------------------------|-----------|----------------|------------|------------------------------|---------------------------------------------------|
| Data Operação        | Operação                     | Protocolo | Placa - Chassi | Valor      | Descrição                    | Origem:<br>Crédito protocolo: 10000 R\$<br>100,00 |
| 15/04/2021 17:06:49  | Resgate de crédito em fatura |           |                | R\$ 100,00 | Resgate de crédito em fatura | Q                                                 |

Obs.1: No primeiro momento apenas a forma de crédito em fatura será permitida, diminuindo assim os valores excedentes à SSDR. Ex.: Pagamento dos CRLV-e, Emissão de DAE, Consultas fora da Franquia.

Obs.2: O crédito só será disponibilizado em até 48 horas, contadas a partir da confirmação do pagamento do boleto pelo banco.